# 部署开源项目管理工具 Masterlab

作者: luofeng0603

- 原文链接: https://ld246.com/article/1682390027583
- 来源网站:链滴
- 许可协议:署名-相同方式共享 4.0 国际 (CC BY-SA 4.0)

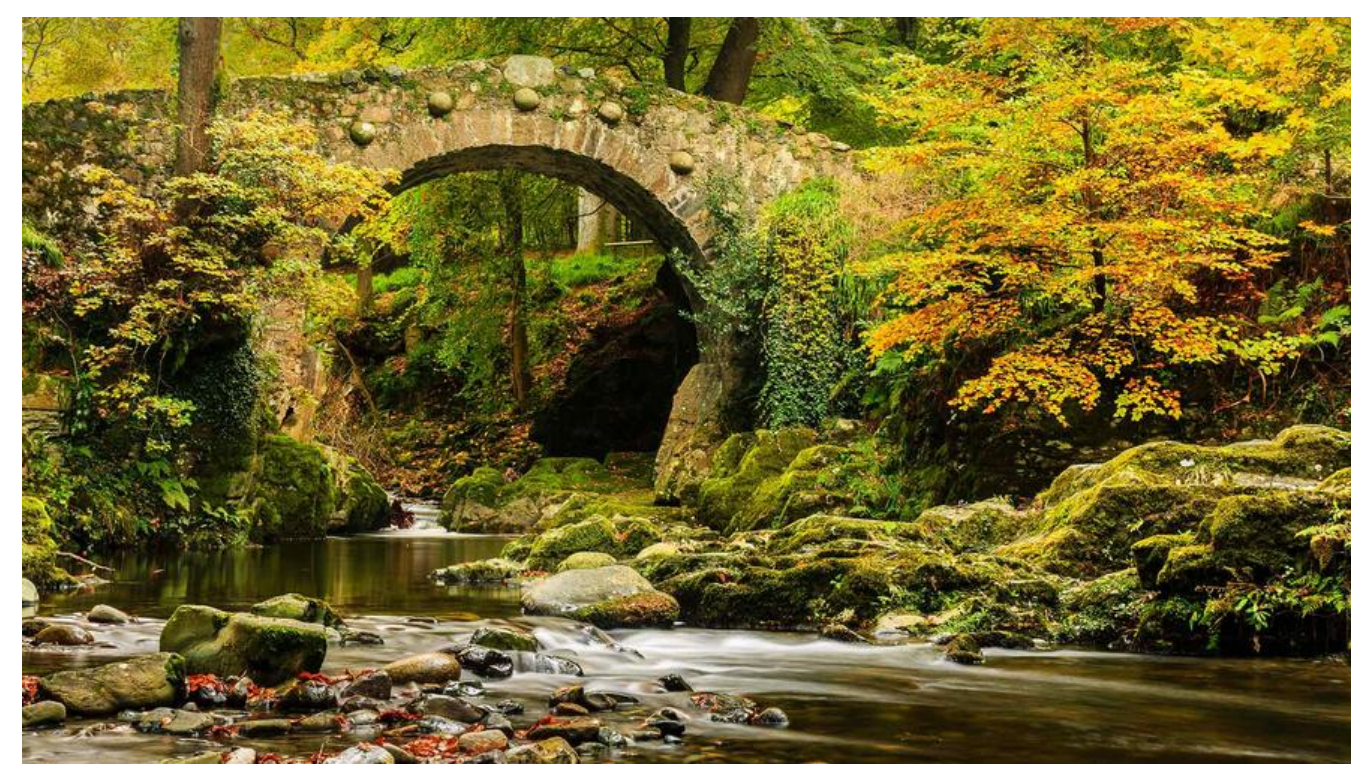

#### 前言

新项目要开工,需要一个项目管理软件,目前一些成品话的项目管理软件不是太重就是需要企业资质 对于小团队来讲,其实不是很好~所以找了一个MasterLab。比较清爽,小团队用用,问题不大。

# 私有部署

Masterlab是开源的,可以私有部署。Docker项目地址: https://hub.docker.com/r/gopeak/master ab

推荐使用的是docker-composer部署。那么就按官方文档操作一下。

#### 第一步:安装git和unzip

拿到的机器是centos8的,直接:

yum install -y git yum install -y unzip

## 第二步: 获取Docker项目代码

git clone https://gitee.com/firego/masterlab-docker.git # 海外网络请用 https://github.com/gopeak/masterlab-docker.git

## 第三步: 获取Masterlab程序

cd ./masterlab-docker/www git clone https://gitee.com/firego/masterlab.git # 海外网络请用 https://github.com/gopeak/masterlab.git cd ./masterlab unzip ./vendor.zip // 解压依赖的类库

#### 第四部:运行容器编排

首先应配置镜像加速器 (可选):

Linux操作系统针对Docker客户端版本大于 1.10.0 的用户

您可以通过修改daemon配置文件/etc/docker/daemon.json来使用加速器

```
mkdir -p /etc/docker
tee /etc/docker/daemon.json <<-'EOF'
{
    "registry-mirrors": ["https://c9jzs6ju.mirror.aliyuncs.com"]
}
EOF
systemctl daemon-reload
systemctl restart docker
```

加速镜像配置完毕后, 启用服务, 第一次需要构建镜像

cd ../../ // 回到masterlab-docker的根目录 docker-compose up -d // 容器编排命令

容器编排成功后,以后可以使用以下命令控制服务

```
docker-compose ps // 查看运行的容器
docker-compose stop // 停止服务
docker-compose start // 启动服务
docker-compose restart // 重启服务
docker-compose start nginx // 单独启动nginx服务
docker-compose stop nginx // 单独停止nginx服务
docker-compose logs // 查看服务日志输出
docker-compose kill nginx // 通过发送 SIGKILL 信号来停止指定服务的容器
docker-compose logs // 查看服务日志输出
docker-compose logs // 查看服务日志输出
docker-compose logs // 查看服务日志输出
docker-compose logs // 查看服务日志输出
```

#### 第五步: 赋予权限

# 查看运行已经运行的容器,找到php的容器id如ee84df733af6 docker ps # 进入php docker exec -it ee84df733af6 /bin/bash # 赋予读写权限,执行完 ctrl + d 退出 chown -R www-data:www-data ./ # 按键 ctrl + d 退出

## 第六步:访问 /install 进行图形安装界面

访问: 域名/install,这个域名得提前配置好,服务器开放80端口,或者就是直接访问服务器的外网 ip install 也行。

进去之后,就是php项目的配置引导,一共4步,我忘记截图了。

注意其中有一部,配置redis,可以勾选,redis的ip需要手动查看一下。端口是默认的6379,点击下步的时候,会测试redis连接是否正常。

docker ps #查看redis的 id docker inspect redisId #进去查看分配的网络ip

注: 连接数据库的地址, 用户名,密码分别为

172.100.0.5 root 123456

如果是通过ip/域名安装的,安装结束后将./conf/nginx/conf.d/masterlab.conf 里的地址改为你自的域名即可。

安装这一步非常的耗时,不知道等了多久~

#### 第七步: 启动Swoole服务

这一步, 跟它Gitee上的步骤略有出入, Gitee多一个步骤:

• 修改masterlab的配置文件 config.yml,找到 socket/host节点,将127.0.0.1修改为0.0.0.0

socket: host: '0.0.0.0' port: '9002' port\_websocket: 9003

● 首先, 自定义构建 PHP-CLI 镜像, 安装 Git, Composer, Swoole 等扩展和工具

# 构拉取php-cli镜像 docker pull gopeak/masterlab:php-cli-74

● 启动 Swoole 进程

docker run -d -it --rm --name www-data --network masterlabdocker\_docker\_net --ip 172.1 0.0.8 \

-p 9002:9002 \
-v "\$PWD"/www/masterlab:/usr/workspaces/project \
-w /usr/workspaces/project \
gopeak/masterlab:php-cli-74 \
php ./bin/swoole server.php

# 注意:此时你所在的目录应该是在mastlab这个文件夹下

启动之后,使用docker ps 观察下启动的容器,正常的话,应该是5个容器,docker-composer启动4个,最后我们手动启动了一个php-cli所以一共是5个。